<sup>2017</sup> Office 365

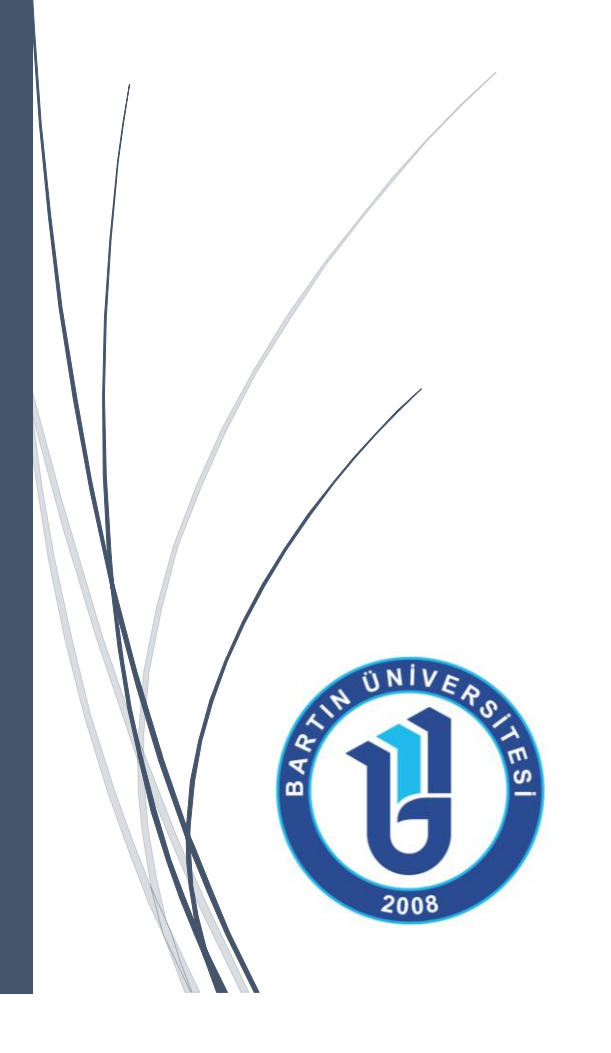

BİLGİ İŞLEM DAİRE BAŞKANLIĞI

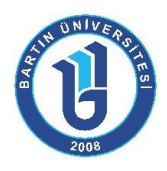

# İçindekiler

| Office 365 Nedir?                                           | . 2 |
|-------------------------------------------------------------|-----|
| Office 365 Özellikleri ve Kullanımı                         | . 3 |
| Kurumsal Zimbra E-Posta Adresindeki E-Postaları Yönlendirme | . 9 |

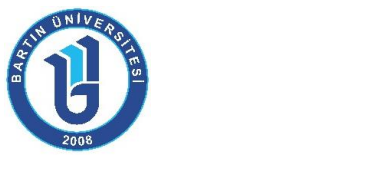

## Office 365 Nedir?

**Office 365**, Microsoft tarafından sağlanan e-posta ve takviminize her yerden erişebileceğiniz, Office dokümanlarınızı (Word, Excel, PowerPoint vb.) web üzerinden düzenleyebileceğiniz, anlık mesajlaşma ve görüntülü sesli konferans yapabileceğiniz, dosyalarınızı paylaşabileceğiniz bir **bulut** platformudur.

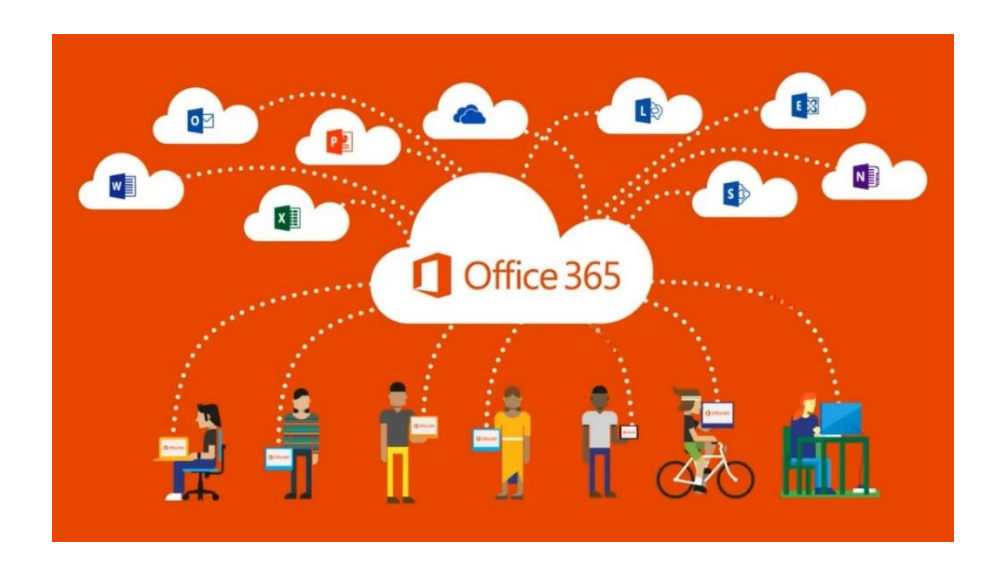

Office 365 neredeyse tüm mobil cihazlar ile uyumlu şekilde çalışır. Verilerinize istediğiniz yerden erişerek performansınızı ve verimliliğinizi arttırır.

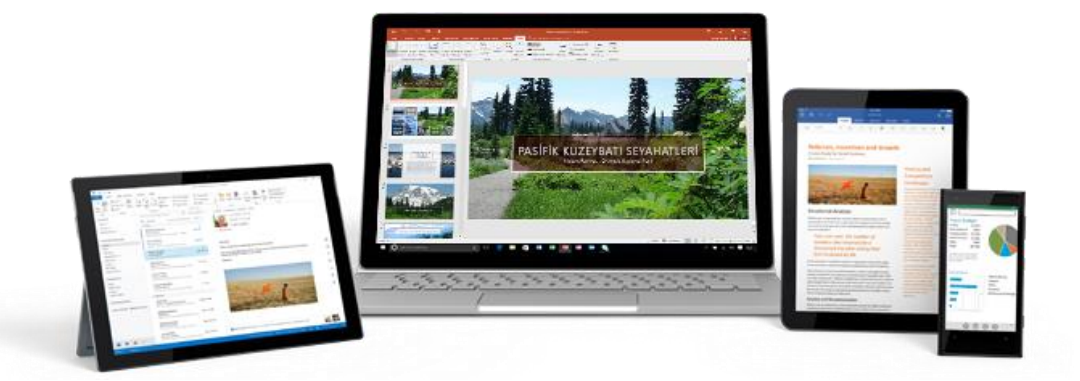

Office 365 mail adresi için üniversite personeli kurumsal mail adreslerinden <u>bim@bartin.edu.tr</u> adresine e-posta atarak, öğrencilerimiz ise Bilgi İşlem Daire Başkanlığı'nın internet sayfasındaki Öğrenci Posta İstek Formu'nu (<u>https://form.bartin.edu.tr/w3/eposta-istek-formu.html</u>) doldurarak başvuru yapabilirler. Üniversite personeli için "@personel.bartin.edu.tr" uzantılı, öğrencilerimiz için ise "@ogrenci.bartin.edu.tr" uzantılı mail adresi açılmaktadır.

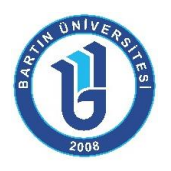

## Office 365 Özellikleri ve Kullanımı

Office 365 mail adresi açıldıktan sonra <u>https://www.office.com/</u> adresindeki "Oturum açın" butonu yardımıyla sisteme giriş yapılabilir (Şekil 1).

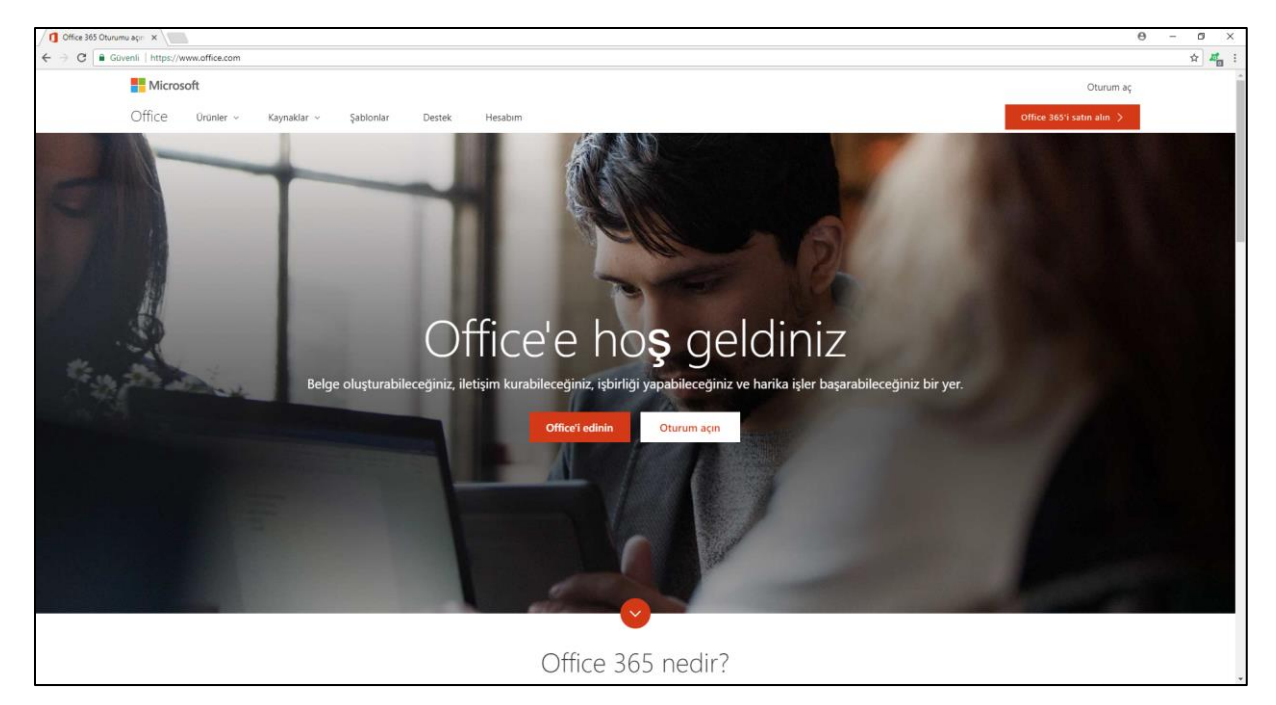

Şekil 1. Sisteme giriş ekranı

Eğer sisteme ilk defa giriş yapılıyorsa Şekil 2'deki gibi parola güncelleme ekranı gelmektedir.

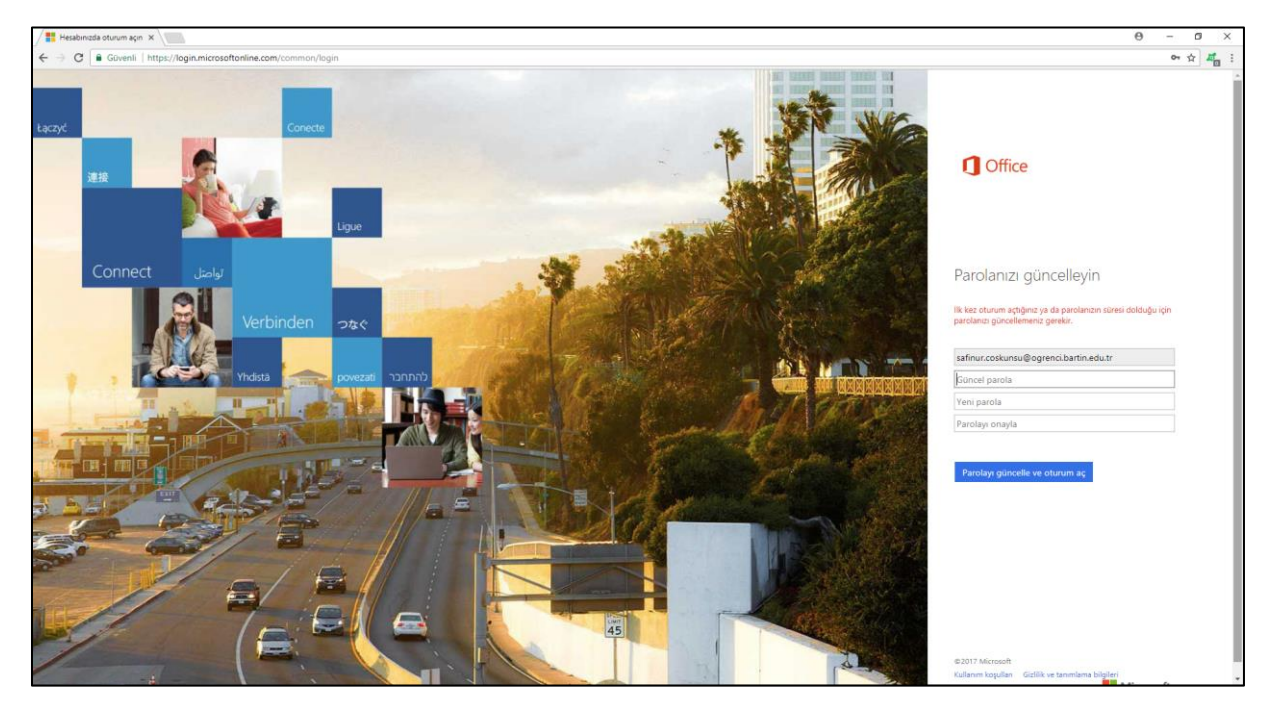

Şekil 2. Parola güncelleme ekranı

Bartın Üniversitesi Bilgi İşlem Daire Başkanlığı

3

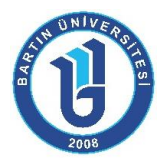

Office 365 platformuna giriş yapıldıktan sonra Posta, OneDrive, Word gibi sık kullanılan uygulamaların online açılmasını sağlayan kısa yollarının bulunduğu ve kişisel bilgisayarınıza Office 2016 uygulamasını yüklemenizi sağlayan "Office uygulamalarını yükle" butonunun bulunduğu Şekil 3'deki gibi ekran ile karşılaşılmaktadır.

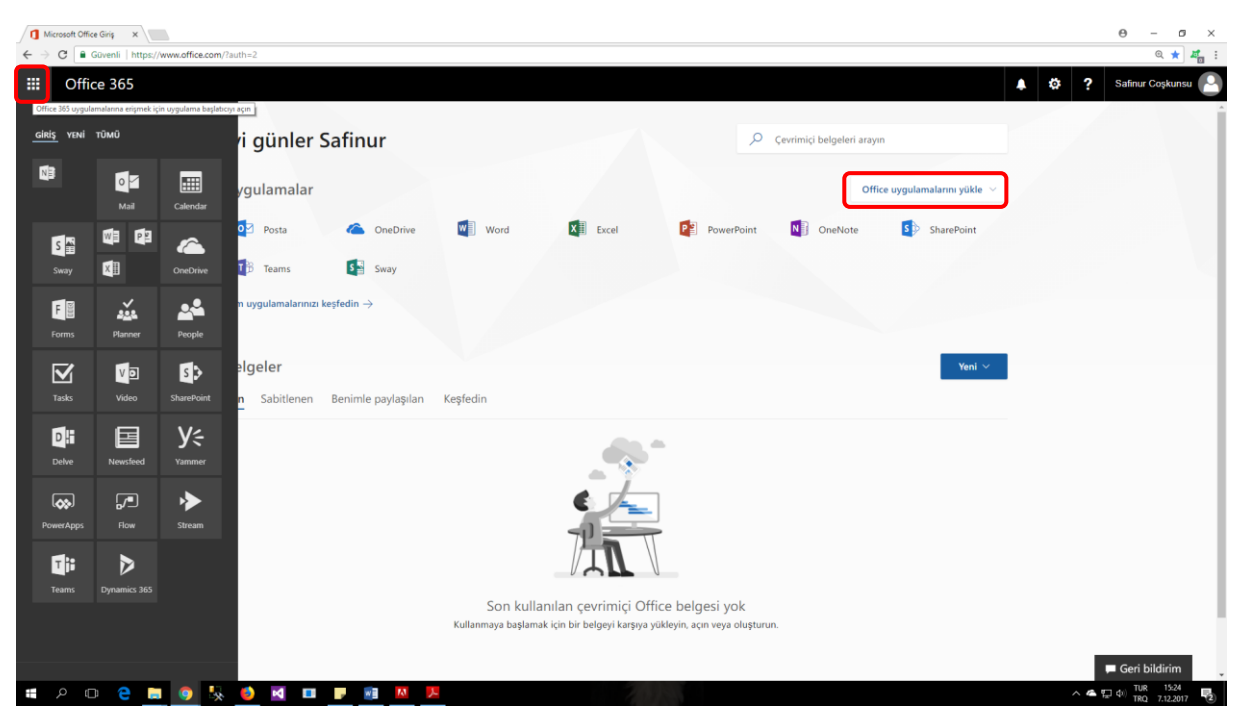

Şekil 3. Office 365 ana ekranı

Office 365 Posta (Outlook) ekranı ilk açıldığında dil ve saat dilimi ayarı yapılmalıdır (Şekil 4).

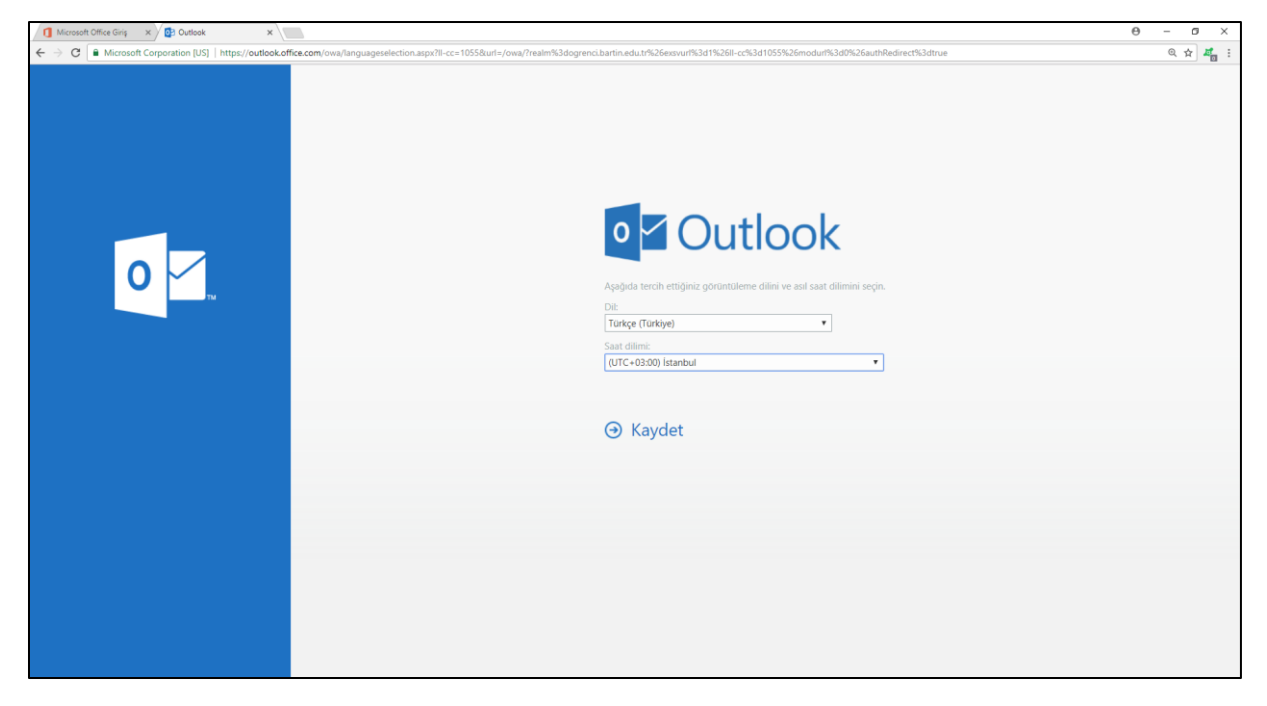

Şekil 4. Dil ve saat ayarı

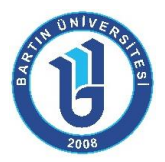

Outlook yalnızca e-posta göndermenizi, almanızı ve yönetmenizi sağlayan bir yazılım değildir; aynı zamanda takviminizi ve arkadaşlarınız, iş ilişkileriniz gibi kişileri de yönetmenizi sağlar. Bunlara ek olarak, takviminizi Internet aracılığıyla aileniz ve çalışma arkadaşlarınızla paylaşabilirsiniz (Şekil 5).

| Microsoft Office Giriş 🛛 🗙 💽 Posta                                                                                                    | - safinur.coskunsu ( X                                                            | θ - σ ×                                                                                |
|----------------------------------------------------------------------------------------------------|-----------------------------------------------------------------------------------|----------------------------------------------------------------------------------------|
| ← → C  Microsoft Corporation                                                                                                    | US]   https://outlook.office.com/owa/?realm=ogrenci.bartin.edu.tr&exsvurl         | 1&il-cc=1055&modurl=0 Q 🕁 🚜 :                                                          |
| III Office 365                                                                                                    | Outlook                                                                           | 🕲 🌲 🗱 🥍 Satinur Coşkun 🤮                                                               |
| Posta ve Kisjlerde ara 🛛 🔎                                                                                                    | 🕀 Yeni   🌱 🖌 🟠 Tümünü okundu olarak işaretle                                      | 🧐 Geri al                                                                              |
| ∧ Klasörler<br>Gelen Kutusu                                                                                                    | Odaklanmış Diğer Filtre ∽<br>Sonraki: Sonraki iki gün için etkinlik yok. 🛗 Ajanda |                                                                                        |
| Gönderilmis Ögeler<br>Taslaklar<br>Daha fazla<br>Gruplar * ved<br>Gruplar, ekplere e-postalar,<br>beigiere v- amaratanan<br>estimitiker (on poytalan bir<br>alan sağır.<br>Bul<br>+ Oluştur |                                                                                   | Okumak için bir öğe seçin<br>Her zaman listedeki ilk öğeyi seçmek için buraya tiklayın |
| Marka 🖬 🎥 🗹                                                                                                    |                                                                                   |                                                                                        |

Şekil 5. Outlook ekranı

**OneDrive**, **Office 365**'in ayrılmaz bir parçasıdır ve bulutta iş dosyalarınızı depolayabileceğiniz, paylaşabileceğiniz ve eşitleyebileceğiniz bir alan sunar. **OneDrive** ile dosyalarınızı istediğiniz cihazdan güncelleştirebilir ve paylaşabilirsiniz. **5 TB** ücretsiz depolama alanı sağlanmaktadır (Şekil 6).

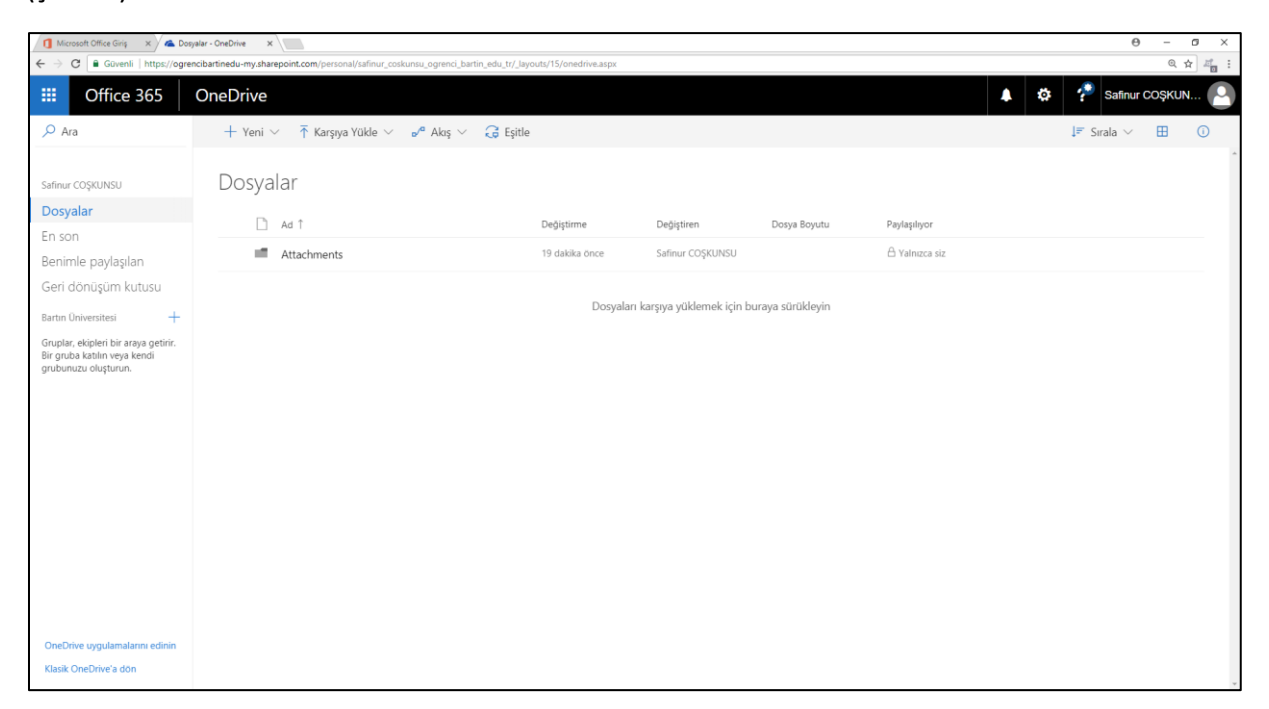

*Şekil 6. OneDrive ekranı* Bartın Üniversitesi Bilgi İşlem Daire Başkanlığı

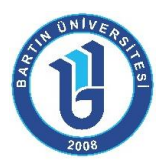

Word, günlük hayatta yapılan her türlü yazışmaların bilgisayar yardımıyla yazılmasını sağlayan programdır. Office 365 ile Word uygulamasını online olarak kullanabilmek mümkündür (Şekil 7).

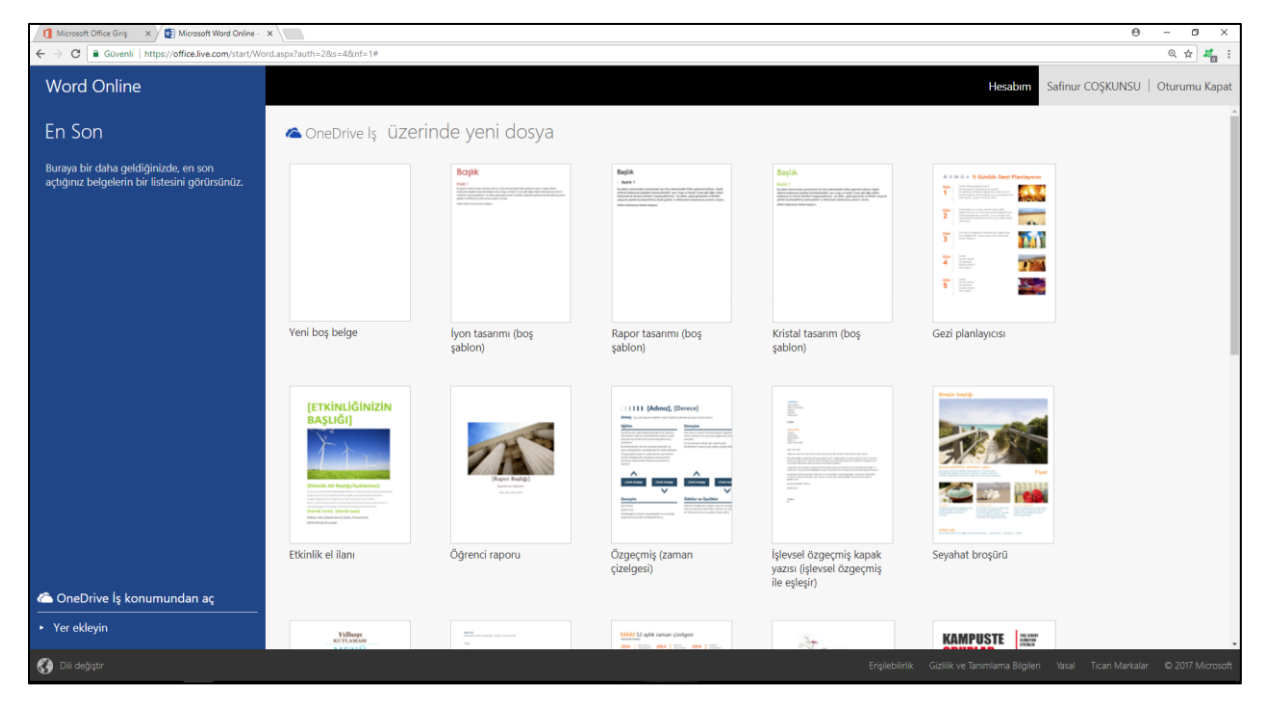

Şekil 7. Word ekranı

Excel, her türlü veriyi (özellikle sayısal verileri) tablolar ya da listeler halinde tutma ve bu verilerle ilgili ihtiyaç duyacağınız tüm hesaplamaları ve analizleri yapma imkânı sunan bir uygulama programıdır. Office 365 ile Excel uygulamasını online olarak kullanabilmek mümkündür (Şekil 8).

| Microsoft Office Giriş × Microsoft Excel Online -                                      | ×                                             |                                                                                                    |                                                                                                    | θ - σ                                                                                                    | ×            |
|----------------------------------------------------------------------------------------|-----------------------------------------------|----------------------------------------------------------------------------------------------------|----------------------------------------------------------------------------------------------------|----------------------------------------------------------------------------------------------------|--------------|
| $\in \  \  \rightarrow \  \  \mathbf{C} \  \  \  \  \  \  \  \  \  \  \  \  \ $        | eLaspx?auth=2&mf=1                            |                                                                                                    |                                                                                                    | Q \$                                                                                                    | <b>#</b> 0 : |
| Excel Online                                                                           |                                               |                                                                                                    |                                                                                                    | Hesabim Safinur COŞKUNSU   Öturumu                                                                                                    | Kapat        |
| En Son                                                                                 | 🕿 OneDrive lş üzerinde yer                    | ii dosya                                                                                                    |                                                                                                    |                                                                                                    | ĺ            |
| Buraya bir daha geldiğinizde, en son<br>açtığınız belgelerin bir listesini görürsünüz. | Yeni boş çalışma kitabı                       | Ders Programm   Güz Y<br>wing the second second secon | Kulūp Aidatlari Izleyicisi                                                                                                    | FITNESS PLANI                                                                                                    |              |
|                                                                                        | eğitim un un un un un un un un un un un un un | ACL DURUM PLAN                                                                                                    | Ogrenci programi                                                                                                    | Avik bütze hesaplayıcısı                                                                                                    |              |
| ← OneDrive lş konumundan aç<br>• Yer ekleyin                                           |                                               | Bitki Envanteri                                                                                                    | Egen solution         Device solution           TAHENINA RACCI         Device solution           Topic solution         Device solution           Topic solution         Device solution           Topic solution         Device solution           Topic solution         Device solution           Topic solution         Device solution           Topic solution         Device solution           Topic solution         Device solution           Topic solution         Device solution           Topic solution         Device solution | Bildt Sattşları<br>[Trkiniki Ruşlış]<br>Markanı<br>Markanı<br>Mark |              |
| Disi de distric                                                                        |                                               |                                                                                                    |                                                                                                    |                                                                                                    |              |

### Şekil 8. Excel ekranı

Bartın Üniversitesi Bilgi İşlem Daire Başkanlığı

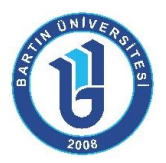

PowerPoint bir sunu tasarlama ve düzenleme yazılımıdır. Office 365 ile PowerPoint uygulamasını online olarak kullanabilmek mümkündür (Şekil 9).

| Microsoft Office Ging × Microsoft PowerPoint O                                         | ×                              |                  |                                | 0 - 0 ×                                                                              |
|----------------------------------------------------------------------------------------|--------------------------------|------------------|--------------------------------|--------------------------------------------------------------------------------------|
| € → C B Güvenli   https://office.live.com/start/Po                                     | werPoint.aspx?auth=28inf=1     |                  |                                | Q 🕁 🚜 i                                                                              |
| PowerPoint Online                                                                      |                                |                  |                                | Hesabim Safinur COŞKUNSU   Oturumu Kapat                                             |
| En Son                                                                                 | 🛆 OneDrive Iş üzerinde ye      | eni dosya        |                                |                                                                                      |
| Buraya bir daha geldiğinizde, en son<br>açtığınız belgelerin bir listesini görürsünüz. | Yenî boş sunu                  | Madison          | Atlas                          | GALERI                                                                               |
|                                                                                        | Office Açık 1<br>Office Açık 1 | PAKET            | Office Koyu 1<br>Office Koyu 1 | Uçak İzi                                                                             |
| <ul> <li>OneDrive İş konumundan aç</li> <li>Yer ekleyin</li> </ul>                     | İYON MAVISI<br>Iyon Mavisi     | Teklif<br>Teklif | Metropoliten<br>Metropoliten   | Damlacik                                                                             |
| Dis de Nicer<br>https://office.live.com/start/PowerPoint.aspx?auth=2&onfs 1#           |                                |                  | -                              | Englebilirlik Gizillik ve Tanımlama Bilgileri Yasal Ticari Markalar © 2017 Microsoft |

Şekil 9. PowerPoint ekranı

Microsoft Office OneNote, yalnızca notlarınızı değil çok daha fazlasını bir araya getirmeniz ve düzenlemeniz için esnek bir yol sağlayan dijital bir not defteridir (Şekil 10).

| Microsoft Office Giris X Safinur @ Okul X                                            |                                             |                                                                              | Θ - σ ×                                                                  |
|--------------------------------------------------------------------------------------|---------------------------------------------|------------------------------------------------------------------------------|--------------------------------------------------------------------------|
| ← → C 🔒 Güvenli   https://ogrencibartinedu-my.sharepoint.com/per                     | sonal/safinur_coskunsu_ogrenci_bartin_edu_t | r/_layouts/15/WopiFrame.aspx?sourcedoc=%787F0FD34E-CFF3-44CD-8310-4695A1A8D8 | EE%7D&file=Safinur%20@%20Okul&action=default&RootFolder=%2fperso 🍳 🛧 📲 🗄 |
| · OneNote Online Safinur COŞKUNSU ►                                                  | Safinur @ Okul                              | Safinur @ Okul                                                               | 💦 Paylaş 🥼 Safinur COŞKUNSU                                              |
| Dosya GİRİŞ Ekle Çizim Görünüm Yazdır                                                | Q Yapmak istediğinizi buraya yazın          | OneNote Uygulamasında Aç                                                     | Kaydedildi                                                               |
| Example Notes Safinur @ Okul D<br>Example Notes Not Defteri<br>Resources Class Notes | Not Defteri                                 |                                                                              |                                                                          |
| + Bölüm + Sayfa                                                                      |                                             |                                                                              |                                                                          |

Şekil 10. OneNote ekranı

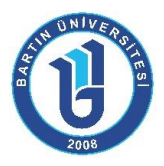

SharePoint, web siteleri oluşturmak için kullanır. Bilgilerinizi depolamak, düzenlemek, paylaşmak ve bunlara tüm cihazlardan erişmek için güvenli bir yer olarak kullanabilirsiniz (Şekil 11).

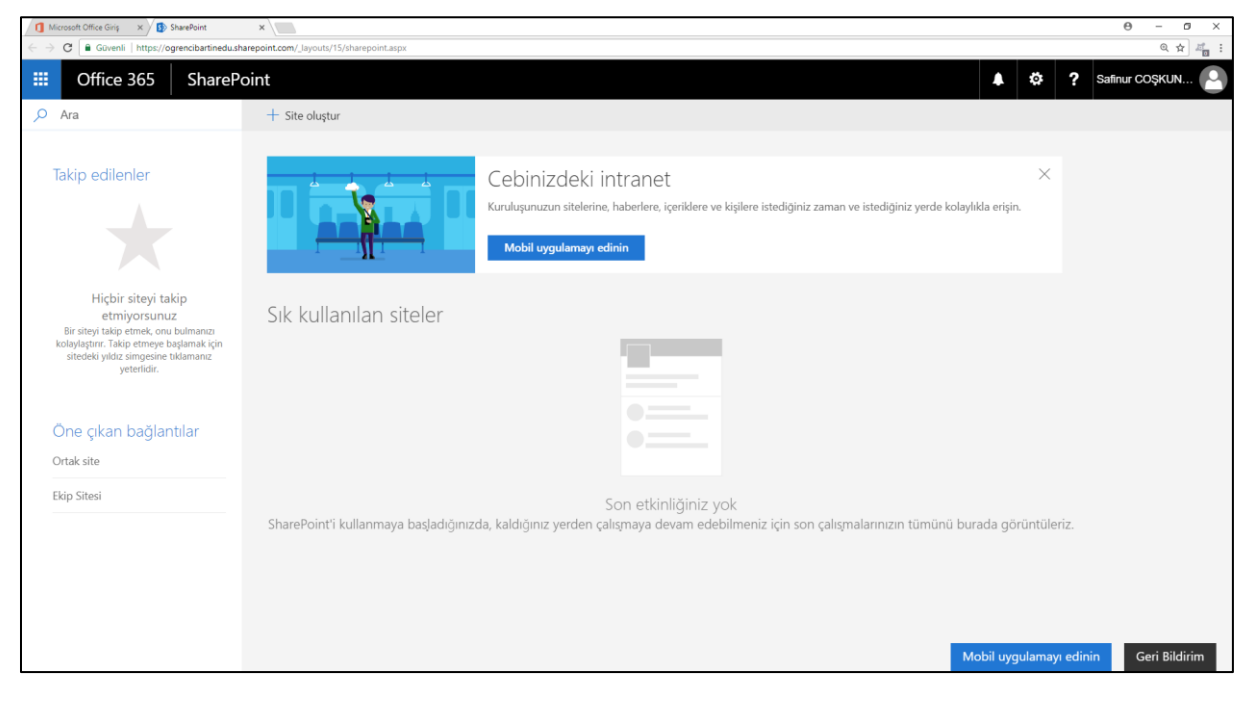

Şekil 11. SharePoint ekranı

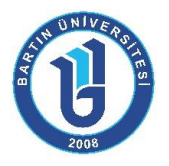

## Kurumsal Zimbra E-Posta Adresindeki E-Postaları Yönlendirme

Kurumsal Zimbra e-posta adresine gelen postaların Office 365 E-posta adresine yönlendirilmesi mümkündür. Bu işlem aşağıda Office 365 tarafından anlatılmıştır. Bu ayarlar tam yapıldığı takdirde Zimbra adresinize bulunan e-postaların ve bu ayarlamadan sonra gelecek e-postaların otomatik olarak bir kopyası Office 365 adresinize yönlendirilmesi yapılacaktır.

Şekil 12'de gösterilen ayarlar butonu yardımıyla açılan pencereden Uygulama Ayarları başlığı altında Posta seçeneğine tıklanır.

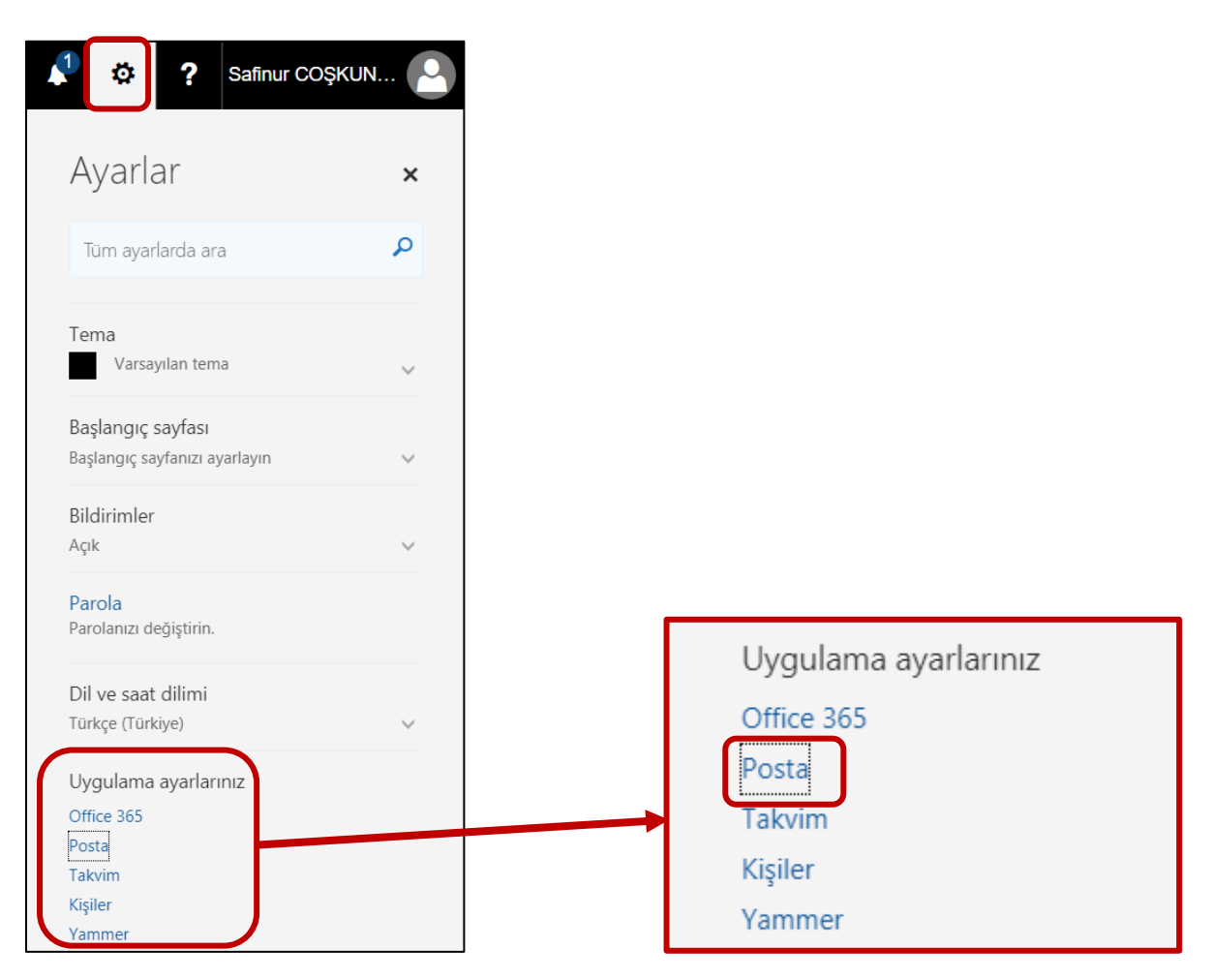

Şekil 12. Ayarlar menüsü

9

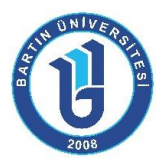

Şekil 13'de gösterilen pencereden Posta>Hesaplar>Bağlı hesaplar seçeneğinden "+" butonu yardımıyla başka bir e-posta bağlantısı yapılabilir.

|             | Office 365                                                                                      | Outlook                                                                        |                                                                 |                 |                        |
|-------------|-------------------------------------------------------------------------------------------------|--------------------------------------------------------------------------------|-----------------------------------------------------------------|-----------------|------------------------|
| € Se        | çenekler                                                                                        |                                                                                |                                                                 |                 |                        |
| Kıs<br>• Ge | ayollar 🔹                                                                                       | Ba <b>ğ</b> lı hesaplar                                                        |                                                                 |                 |                        |
| ⊿ Po<br>⊿ ( | sta<br>Dtomatik işleme<br>Otomatik yanıtlar<br>Gelen kutusu ve süpürr<br>Gereksiz e-posta rapor | E-postalarınızı içeri aktarmak ve hep<br>hesabını bağlayabilirsiniz. Daha fazl | sini tek bir yerde yönetmek için diğer hesaplarınızı<br>a bilgi | bağlayın. En fa | azla {0} diğer e-posta |
|             | Okundu olarak işaretle                                                                          | Hesap                                                                          | Durum                                                           | Ey              | ylem                   |
|             | İleti seçenekleri                                                                               |                                                                                | · · · · · · · · · · · · · · · · · · ·                           |                 |                        |
|             | Okundu bilgileri                                                                                |                                                                                | E-posta besabinizi bağlavın                                     |                 |                        |
|             | Yanıt ayarları                                                                                  |                                                                                |                                                                 |                 |                        |
|             | Bekletme ilkeleri                                                                               |                                                                                | E-posta adresi *                                                |                 |                        |
|             | Göndermeyi geri al                                                                              |                                                                                |                                                                 |                 |                        |
| 4           | lesaplar                                                                                        |                                                                                | Parola *                                                        |                 |                        |
| -           | Engelle veva izin ver                                                                           |                                                                                |                                                                 |                 |                        |
|             | Bağlı hesaplar                                                                                  |                                                                                | Tamam İntal                                                     |                 |                        |
|             | lletme                                                                                          |                                                                                | iamam iptai                                                     |                 |                        |

Şekil 13. Bağlı Hesaplar penceresi

Şekil 13'te gösterilen alanlara Zimbra E-posta adresi ve parola girildikten sonra Şekil 14'te görüldüğü gibi uyarı ekranı gelecektir. Bu ekrandan "Alta" butonu tıklanarak hesap ayarları yapılandırılmalıdır.

| Güvenli oln                                 | nayan ba <b>ğ</b> lar                               | nti                                            |                                                      |                                     |
|---------------------------------------------|-----------------------------------------------------|------------------------------------------------|------------------------------------------------------|-------------------------------------|
| Bu hesapla güvenli b<br>Güvenli olmayan bir | ir bağlantı kurulamıyor.<br>bağlantı denemek için T | Tüm sağlayıcılar güve<br>amam'a tıklayın. Hesa | enli bağlantı sunmayabi<br>ap ayarlarınızı yapılandı | lir.<br>rmak için Atla'ya tıklayın. |
| Geri                                        | Atla                                                | Tamam                                          | İptal                                                |                                     |

#### Şekil 14. Uyarı ekranı

Şekil 15'te gösterilen bağlantı türü seçme ekranından bağlantı türü olarak "POP bağlantı ayarları" seçilerek devam edilir.

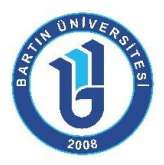

| Ba <b>ğ</b> lantı türünüzü seçin                                                                                                    |
|----------------------------------------------------------------------------------------------------|
| Diğer hesabınız için sunucuya bağlanamadık. Lütfen Geri düğmesine tıklayarak doğru e-posta adresini ve parolayı<br>girdiğinizden emin olun.<br>Doğruysa, diğer hesabınız için POP veya IMAP erişiminin etkinleştirildiğinden emin olun. Daha fazla bilgi |
| Sorun devam ederse, bağlı hesabınızın ayarlarını yapılandırmak için POP veya IMAP ayarlarına gidin.<br>POP bağlantı ayarları                                                                                                    |
| 🚫 IMAP bağlantı ayarları                                                                                                    |
|                                                                                                    |
| Geri Tamam İptal                                                                                                    |

Şekil 15. Bağlantı türü seçme

Yandaki görselde POP hesabı bağlantı ayarları gösterilmiştir. Hesap bilgileri kısmında Görünen ad, E-posta adresi, Kullanıcı adı ve Parola bilgileri doldurulmalıdır. "İletilerin bir kopyasını sunucuda bırak" seçeneği seçilirse **Office 365 hesabına aktarılan e-postalar Zimbra hesabında da kalır.** Eğer bu seçenek seçilmezse **Office 365 hesabına aktarılan e-postalar Zimbra hesabından silinir.** Sunucu bilgileri kısmına ise Gelen sunucu bilgisi olarak "posta.bartin.edu.tr" girilmelidir. Kimlik Doğrulaması "Temel" olarak, Şifreleme ise "SSL" seçilmelidir.

| Yeni POP hesabı bağlantısı                                    |
|---------------------------------------------------------------|
| Bağlı hesabınıza ait hesap ve sunucu bilgilerini girin.       |
| Hesap bilgileri                                               |
| Görünen ad *<br>Safinur COSKUNSU                              |
| E-posta adresi *<br>scoskunsu@bartin.edu.tr                   |
| Kullanıcı adı *<br>scoskunsu@bartin.edu.tr                    |
| Parola *                                                      |
| Gelen sunucusu * posta.bartin.edu.tr Kimlik Doğrulaması Temel |
| Şifreleme<br>SSL                                              |
| Bağlantı Noktası *<br>995                                     |
| Geri Tamam İptal                                              |

Şekil 16. POP bağlantı ayarları

Bartın Üniversitesi Bilgi İşlem Daire Başkanlığı